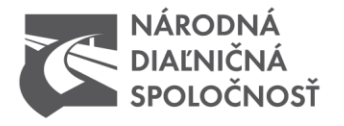

# **EVALUATION OF TRANSPORTATION ROUTE - INFORMATION FOR APPLICANT**

National Motorway Company evaluates routes and defines conditions for heavy and abnormal transport using motorways and roads under its administration.

Authorization procedure for the special use of roads for heavy and abnormal transport as well as process of administrators and determination of conditions (other than regulations) governed by the Act. No. 135/1961 Coll. on road network (road act) as amended. There are some clauses relevant for realization of transport itself.

#### Important information

Based on the statement of the Ministry of Transport, Construction and Regional Development applications from 1.1.2016 must not include the Agreement of the special use of motorways in Slovakia. Application not filled as required will not be registered. Time interface 30 days is only temporary. In the future, interface will be reduced.

National Motorway Company is not responsible for any differences between the data contained in the application and the real parameters of vehicle combination, which could be found during the official acts (weighing, measuring) by control authorities. Therefore, we emphasise the need of filling the correct data.

Applications sent by post will not be accepted.

#### Supported internet browser

For trouble-free submission of applications, we recommend you to use following internet browsers: Internet Explorer ver. 10 and above, Mozilla Firefox ver. 10 and above, Google Chrome ver. 12 and above or Safari.

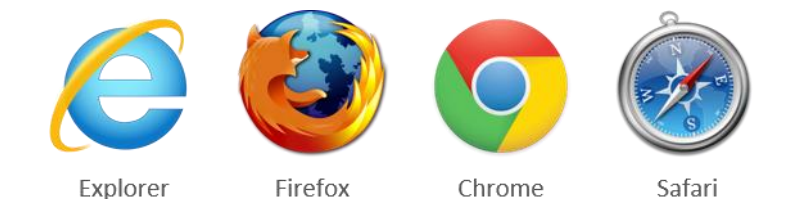

telefón +421 2 583 11 111 fax +421 2 583 11 706 web www.ndsas.sk bankové spojenie UniCredit Bank Czech Republic and Slovakia, a.s. pobočka zahraničnej banky SWIFT UNCRSKBX číslo účtu SK30 1111 0000 0066 2485 9013 Zapísaný v obchodnom registri Okresného súdu Bratislava I oddiel Sa vložka číslo 3518/B

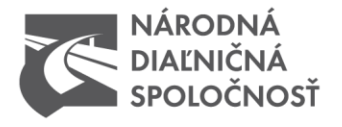

Lord

Národná diaľničná spoločnosť, a.s. Dúbravská cesta 14 841 04 Bratislava Slovenská republika

#### Sum weight control of load and vehicles

The page features a built-in weight control algorithm. Submit an application without equal value in the fields <u>Total weight</u> is not possible. The following rule applies here:

Weight of the load + weight of vehicle/vehicles = <u>Total weight</u>. In case your entered values are not matching in result mathematically, we recommend you to add a kilogram to your load, so your application can be submitted. <u>Definitely we do not recommend detracting from weight</u>. In case load is the vehicle itself, please enter zero into field Weight of the load, than enter weight of the vehicle into field Weight of vehicle.

| Load                                    |          |   |   |         |
|-----------------------------------------|----------|---|---|---------|
| CONTENT OF LOAD *                       |          |   |   |         |
|                                         |          |   |   |         |
|                                         |          |   |   | 000.000 |
|                                         |          |   |   |         |
| Vehicle                                 |          | Ę | 2 |         |
| Ø VEHICLE *                             |          |   |   |         |
| Name of vehicle (MAN, Volvo, etc.) Plat | e number |   |   | Weight  |
| TRAILER                                 |          |   |   |         |
| TRAILER                                 |          | C |   |         |
| SHOVE VEHICLE                           |          | ł | 3 |         |
| OVERALL LENGTH (IN METRES) *            |          |   |   |         |
|                                         |          |   |   | 00.00   |
| MAXIMUM WIDTH [IN METRES] *             |          |   |   |         |
|                                         |          |   |   | 00.00   |
| MAXIMUM HEIGHT [IN METRES] *            |          |   |   |         |
|                                         |          |   |   | 00.00   |
| TOTAL WEIGHT [IN TONNES] *              |          |   |   |         |
|                                         |          |   |   | 0       |
|                                         |          |   |   |         |

telefón +421 2 583 11 111 fax +421 2 583 11 706 web www.ndsas.sk bankové spojenie UniCredit Bank Czech Republic and Slovakia, a.s. pobočka zahraničnej banky SWIFT UNCRSKBX číslo účtu SK30 1111 0000 0066 2485 9013 Zapísaný v obchodnom registri Okresného súdu Bratislava I oddiel Sa vložka číslo 3518/B

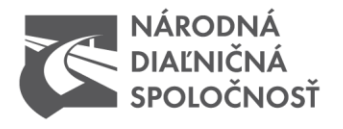

## Weight control

Weight control of axle sets is also active accordingly to this rule: Load on the axle kit must equal <u>Total</u> <u>weight</u>. In case your entered values are not matching in result mathematically, we recommend you to add a kilogram to your load, so your application can be submitted. <u>Definitely we do not recommend detracting</u> <u>from weight</u>.

| TOTAL WEIGHT [IN TONNES] *         |   |
|------------------------------------|---|
|                                    | 0 |
|                                    |   |
| NUMBER OF AXLES *                  |   |
| 2                                  |   |
| LOAD ON THE AXLE KIT [IN TONNES] * |   |
| 00.000 + 00.000 =                  |   |
| 0 TOTAL WEIGHT [IN TONNES] *       |   |
| WHEELBASES SETS [IN METRES] *      |   |
| 00.00                              |   |

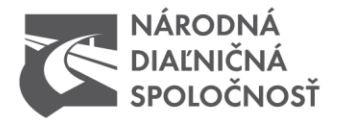

#### How to select a transportation route via spreadsheet

Indicate enter and exit to/from motorway in the order how you are going to use it for heavy (abnormal) transport. Applications can be submitted for one way only. In case of an assessment of application for both directions/selecting checkbox/:

AND BACK (USING THE SAME ROUTE)

#### Transport set must return along the same route with the same weight parameters.

Route

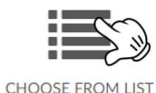

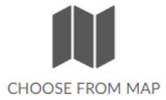

#### STEP 1

Select the appropriate route and you can choose from various sections for each direction. Select the first junction.

Left click on the text / name of the junction.

Route

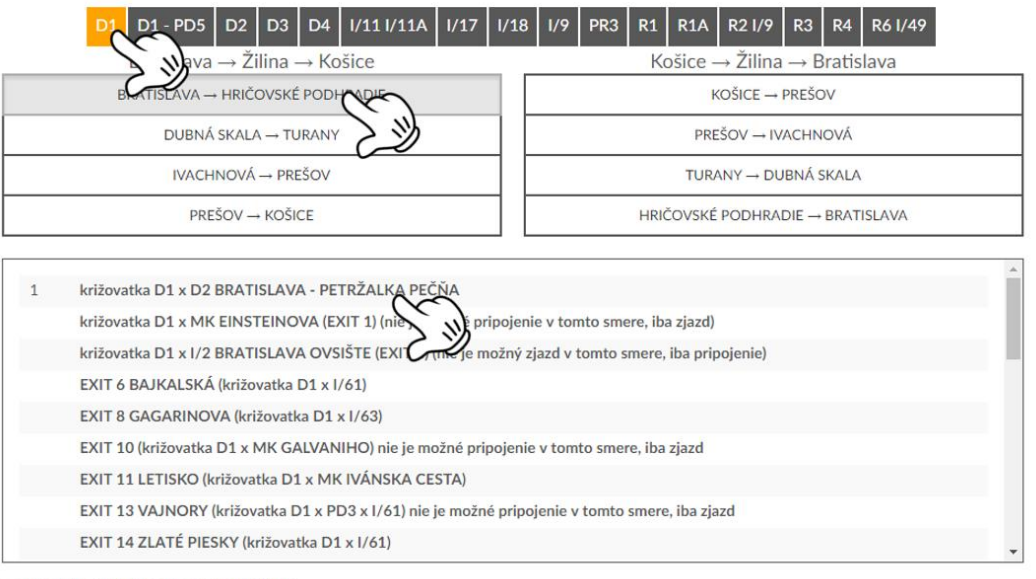

AND BACK (USING THE SAME ROUTE)

CLEAR ROUTE

telefón +421 2 583 11 111 fax +421 2 583 11 706 web www.ndsas.sk bankové spojenie UniCredit Bank Czech Republic and Slovakia, a.s pobočka zahraničnej banky SWIFT UNCRSKBX číslo účtu SK30 1111 0000 0066 2485 9013 Zapísaný v obchodnom registri Okresného súdu Bratislava I oddiel Sa vložka číslo 3518/B

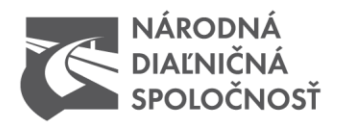

#### STEP 2

Indicate exit (crossroad) from motorway. Left click on text/name of the junction.

#### Route

|                    |                                                                                                    | i v vi žili po vi i                                                                                                    |  |
|--------------------|----------------------------------------------------------------------------------------------------|----------------------------------------------------------------------------------------------------|--|
|                    | Bratislava $\rightarrow$ Zilina $\rightarrow$ Kosice                                                                                                    | Kosice $\rightarrow$ Zilina $\rightarrow$ Bratislava                                                                                                    |  |
|                    | BRATISLAVA → HRIČOVSKÉ PODHRADIE                                                                                                    | KOŠICE → PREŠOV                                                                                                    |  |
|                    | DUBNÁ SKALA → TURANY                                                                                                    | PREŠOV → IVACHNOVÁ                                                                                                    |  |
| IVACHNOVÁ → PREŠOV |                                                                                                    | TURANY → DUBNÁ SKALA                                                                                                    |  |
|                    | PREŠOV → KOŠICE                                                                                                    | HRIČOVSKÉ PODHRADIE → BRATISLAVA                                                                                                    |  |
|                    | križovatka D1 x MK EINSTEINOVA (EXIT 1) (nie je možné pripojenie v tomto smere, iba zjazd)<br>križovatka D1 x I/2 BRATISLAVA OVSIŠTE (EXIT 4) (nie je možný zjazd v tomto smere, iba pripojenie)                                                                                                    |                                                                                                    |  |
|                    | križovatka D1 x MK EINSTEINOVA (EXIT 1) (nie je možné prij                                                                                                    | pojenie v tomto smere, iba zjazd)<br>vžný ziazd u tomto smere, iba princienie)                                                                           |  |
|                    | križovatka D1 x MK EINSTEINOVA (EXIT 1) (nie je možné prij<br>križovatka D1 x I/2 BRATISLAVA OVSIŠTE (EXIT 4) (nie je mo<br>EXIT 6 BAJKALSKÁ (križovatka D1 x I/61)                                                                                                    | pojenie v tomto smere, iba zjazd)<br>ožný zjazd v tomto smere, iba pripojenie)                                                                           |  |
|                    | križovatka D1 x MK EINSTEINOVA (EXIT 1) (nie je možné prij<br>križovatka D1 x I/2 BRATISLAVA OVSIŠTE (EXIT 4) (nie je mo<br>EXIT 6 BAJKALSKÁ (križovatka D1 x I/61)<br>EXIT 8 GAGARINOVA (križovatka D1 x I/63)                                                                                                    | pojenie v tomto smere, iba zjazd)<br>žný zjazd v tomto smere, iba pripojenie)                                                                            |  |
|                    | križovatka D1 x MK EINSTEINOVA (EXIT 1) (nie je možné prij<br>križovatka D1 x I/2 BRATISLAVA OVSIŠTE (EXIT 4) (nie je mo<br>EXIT 6 BAJKALSKÁ (križovatka D1 x I/61)<br>EXIT 8 GAGARINOVA (križovatka D1 x I/63)<br>EXIT 10 (križovatka D1 x MK GALVANIHO) nie je možné prip                                                                                                    | pojenie v tomto smere, iba zjazd)<br>ožný zjazd v tomto smere, iba pripojenie)<br>ojenie v tomto smere, iba zjazd                                        |  |
|                    | križovatka D1 x MK EINSTEINOVA (EXIT 1) (nie je možné prij<br>križovatka D1 x I/2 BRATISLAVA OVSIŠTE (EXIT 4) (nie je mo<br>EXIT 6 BAJKALSKÁ (križovatka D1 x I/61)<br>EXIT 8 GAGARINOVA (križovatka D1 x I/63)<br>EXIT 10 (križovatka D1 x MK GALVANIHO) nie je možné prip<br>EXIT 11 LETISKO (križovatka D1 x MK IVÁNSKA CESTA)                                                              | pojenie v tomto smere, iba zjazd)<br>ožný zjazd v tomto smere, iba pripojenie)<br>ojenie v tomto smere, iba zjazd                                        |  |
|                    | križovatka D1 x MK EINSTEINOVA (EXIT 1) (nie je možné prij<br>križovatka D1 x I/2 BRATISLAVA OVSIŠTE (EXIT 4) (nie je mo<br>EXIT 6 BAJKALSKÁ (križovatka D1 x I/61)<br>EXIT 8 GAGARINOVA (križovatka D1 x I/63)<br>EXIT 10 (križovatka D1 x MK GALVANIHO) nie je možné prip<br>EXIT 11 LETISKO (križovatka D1 x MK IVÁNSKA CESTA)<br>EXIT 13 VAJNORY (križovatka D1 x PD3 x I/64) nie je možné | pojenie v tomto smere, iba zjazd)<br>ožný zjazd v tomto smere, iba pripojenie)<br>ojenie v tomto smere, iba zjazd<br>pripojenie v tomto smere, iba zjazd |  |

AND BACK (USING THE SAME ROUTE)

CLEAR ROUTE

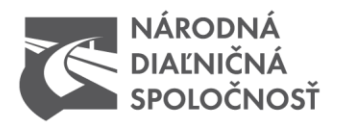

## STEP 3

z

System will ask for confirmation, if it should mark all junctions between selected enter junction and exit junction. To confirm press OK.

| prepravy/ziaciosc                                                                                                    |                                                                                                    |                                                                                                    |                        |
|----------------------------------------------------------------------------------------------------|----------------------------------------------------------------------------------------------------|----------------------------------------------------------------------------------------------------|------------------------|
| ivatela 😨 Žiadosť o nadrozmerr 😨 Národná<br>a f n<br>NÁRODNÁ<br>DIALINIČNÁ<br>SPOLOČNOSŤ                                                                                                    | Web www.ndsas.sk hovorí:<br>Select all junctions between križovat<br>PEČŇA and EXIT 13 VAJNORV (križo<br>pripojenie v tomto smere, iba zjazd?                                                                               | ka D1 x D2 BRATISLAVA - PETRŽALKA<br>vatka D1 x PD3 x I/61) nie je možné<br>OK Zrušiť                                                           | EN ~                   |
| Route                                                                                                    |                                                                                                    | E.W                                                                                                    |                        |
| D1 D1 - PD5 D2 D<br>Bratislava → Žilin                                                                                                    | $\begin{array}{c c c c c c c c c c c c c c c c c c c $                                                                                                    | 18 1/9 PR3 R1 R1A R2 1/9 R3 F<br>Košice $\rightarrow \check{Z}$ ilina $\rightarrow$ Bra                                                         | R4 R6 I/49<br>Atislava |
| BRATISLAVA → HRIČOV                                                                                                    | ské podhradie                                                                                                    | KOŠICE → PREŠOV                                                                                                    |                        |
| DUBNÁ SKALA –                                                                                                    | TURANY                                                                                                    | PREŠOV → IVACHNO                                                                                                    | VÁ                     |
| IVACHNOVÁ →                                                                                                    | PREŠOV                                                                                                    | TURANY → DUBNÁ SK                                                                                                    | ALA                    |
| PREŠOV → K                                                                                                    | DŠICE                                                                                                    | HRIČOVSKÉ PODHRADIE → BI                                                                                                    | RATISLAVA              |
| 1 križovatka D1 x D2 BRATISLI   križovatka D1 x MK EINSTEII   križovatka D1 x I/2 BRATISLI   EXIT 6 BAJKALSKÁ (križovat   EXIT 8 GAGARINOVA (križovat   EXIT 10 (križovatka D1 x MK   EXIT 11 LETISKO (križovatka   EXIT 13 VAJNORY (križovatka | AVA - PETRŽALKA PEČŇA<br>NOVA (EXIT 1) (nie je možné pripoj<br>AVA OVSIŠTE (EXIT 4) (nie je možn<br>ka D1 x I/61)<br>ratka D1 x I/63)<br>GALVANIHO) nie je možné pripoje<br>D1 x MK IVÁNSKA CESTA)<br>ra D1 x PD3 x I/61) n | ienie v tomto smere, iba zjazd)<br>y zjazd v tomto smere, iba pripojenie)<br>enie v tomto smere, iba zjazd<br>ipojenie v tomto smere, iba zjazd |                        |
| EXIT 14 ZLATÉ PIESKY (križo                                                                                                    | ovatka D1 x I/61)                                                                                                    |                                                                                                    | -                      |

AND BACK (USING THE SAME ROUTE)

CLEAR ROUTE

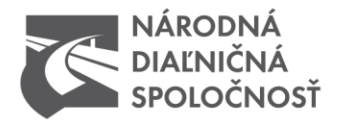

#### STEP 4

Continue likewise with selecting junctions in the sequence of your transport, if needed. If not, click SEND. Application will be transmitted to processing and assessment.

| Route |                                                |                                            |
|-------|------------------------------------------------|--------------------------------------------|
|       | D1 D1 - PD5 D2 D3 D4 1/11 1/11A 1/1            | 7 I/18 I/9 PR3 R1 R1A R2 I/9 R3 R4 R6 I/49 |
|       | Hričovské Podhradie                            | Žilina → Hričovské Podhradie               |
|       | HRIČOVSKÉ PODHRADIE ZILINA                     | ŽILINA → HRIČOVSKÉ PODHRADIE               |
|       |                                                | <u>الا</u>                                 |
| 2     | križovatka D3 x D1 HRIČOVSKÉ PODHRADIE         | U                                          |
| 2     | križovatka D3 x PD11 x III/2090 LETISKO ŽILINA |                                            |
| 2     | križovatka D3 x I/61 ŽILINA ZÁPAD              |                                            |
|       |                                                |                                            |
|       |                                                |                                            |
|       |                                                |                                            |
|       |                                                |                                            |
|       |                                                |                                            |
|       |                                                |                                            |
|       |                                                |                                            |
| I AND | BACK (USING THE SAME ROUTE)                    |                                            |
|       |                                                | CLEAR ROUTE                                |
|       |                                                |                                            |
| Note  |                                                |                                            |
|       |                                                |                                            |
|       |                                                |                                            |
|       |                                                |                                            |
|       |                                                |                                            |
|       | SEN                                            |                                            |
|       |                                                |                                            |
|       |                                                |                                            |

After completing an electronic application on www.ndsas.sk, copy of your application (\*.pdf) will be sent to your email together with assigned serial number and a link, by which you can check the status of your application.

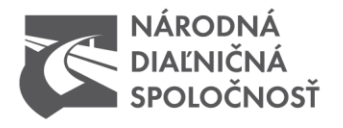

## How to select a transportation route via map

Indicate enter and exit to/from motorway in the order how you are going to use it for heavy (abnormal) transport. Applications can be submitted for one way only. In case of an assessment of application for both directions/selecting checkbox/:

AND BACK (USING THE SAME ROUTE)

#### Transport set must return along the same route with the same weight parameters.

Route

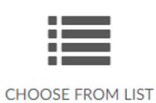

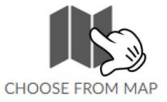

## STEP 1

Select the appropriate route and you can choose from different directions.

Route

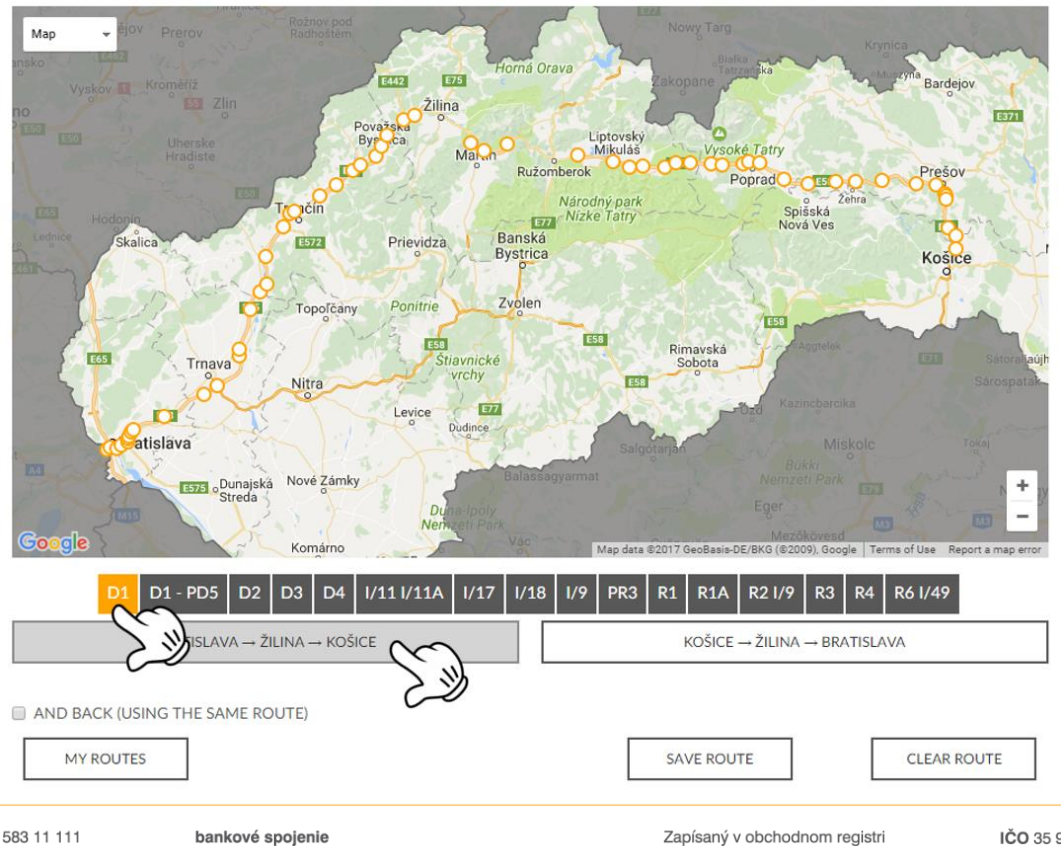

telefón +421 2 583 11 111 fax +421 2 583 11 706 web www.ndsas.sk bankové spojenie UniCredit Bank Czech Republic and Slovakia, a.s. pobočka zahraničnej banky SWIFT UNCRSKBX číslo účtu SK30 1111 0000 0066 2485 9013 Zapísaný v obchodnom registr Okresného súdu Bratislava I oddiel Sa vložka číslo 3518/B

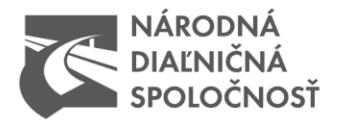

#### STEP 2

Select the first and last junction on the chosen route. The system will ask whether to mark all junctions between first and last. Confirm with OK.

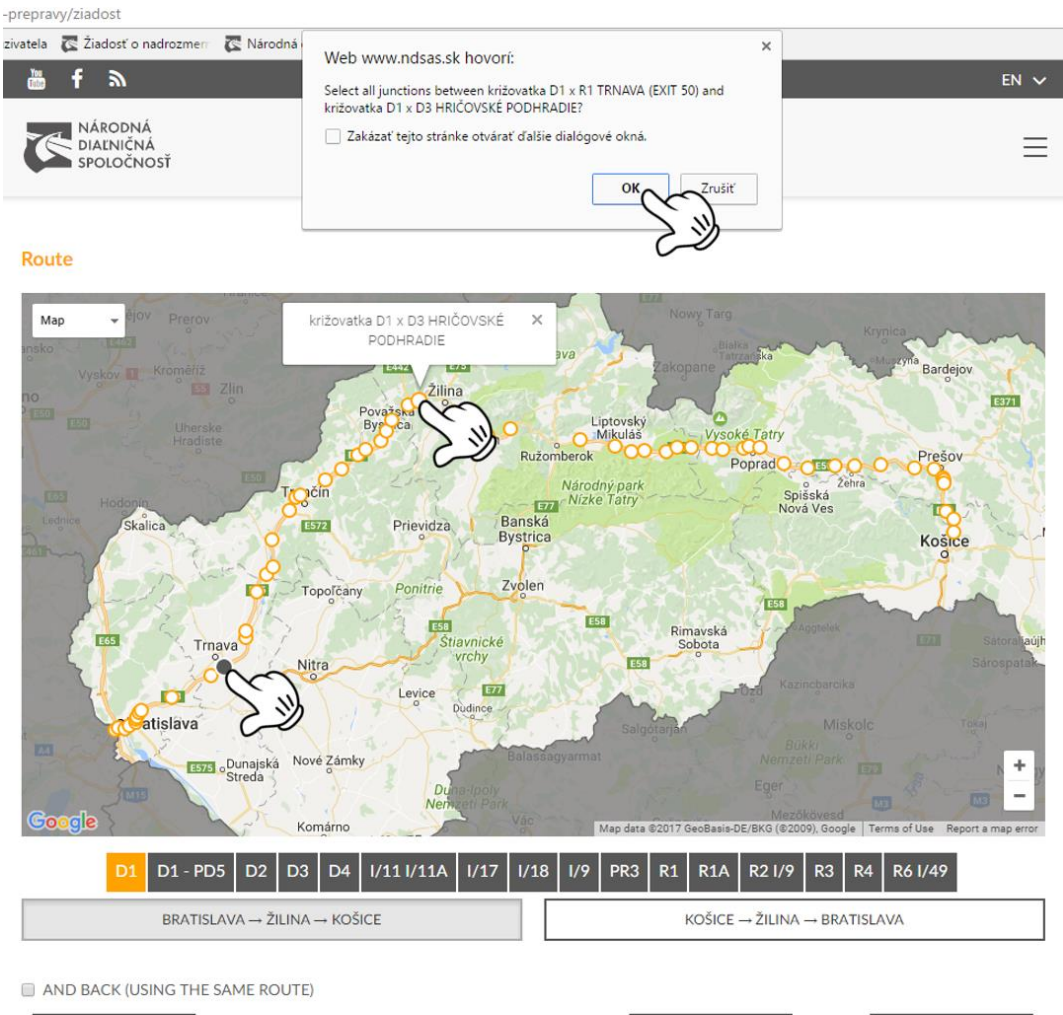

MY ROUTES

SAVE ROUTE

CLEAR ROUTE

bankové spojenie UniCredit Bank Czech Republic and Slovakia, a.s. pobočka zahraničnej banky SWIFT UNCRSKBX číslo účtu SK30 1111 0000 0066 2485 9013 Zapísaný v obchodnom registri Okresného súdu Bratislava I oddiel Sa vložka číslo 3518/B

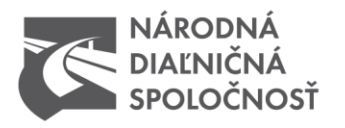

#### Route

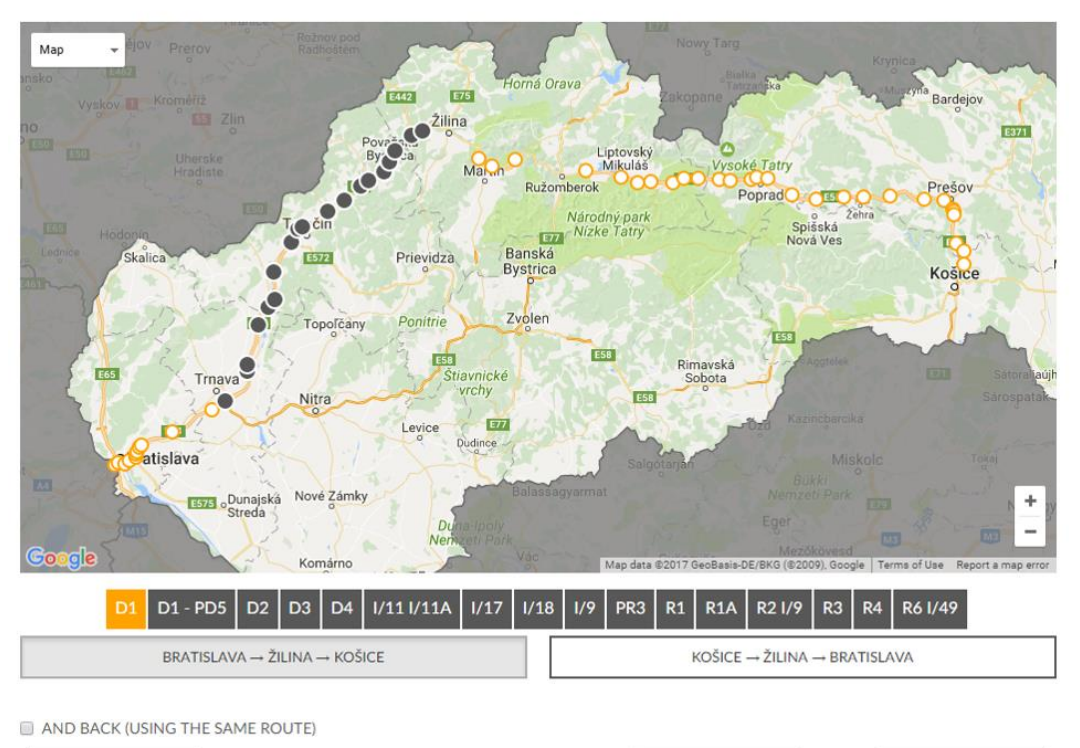

MY ROUTES

SAVE ROUTE

CLEAR ROUTE

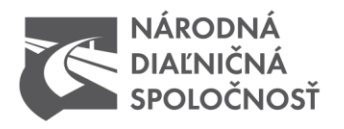

#### STEP 3

Continue likewise with selecting junctions in the sequence of your transport, if needed.

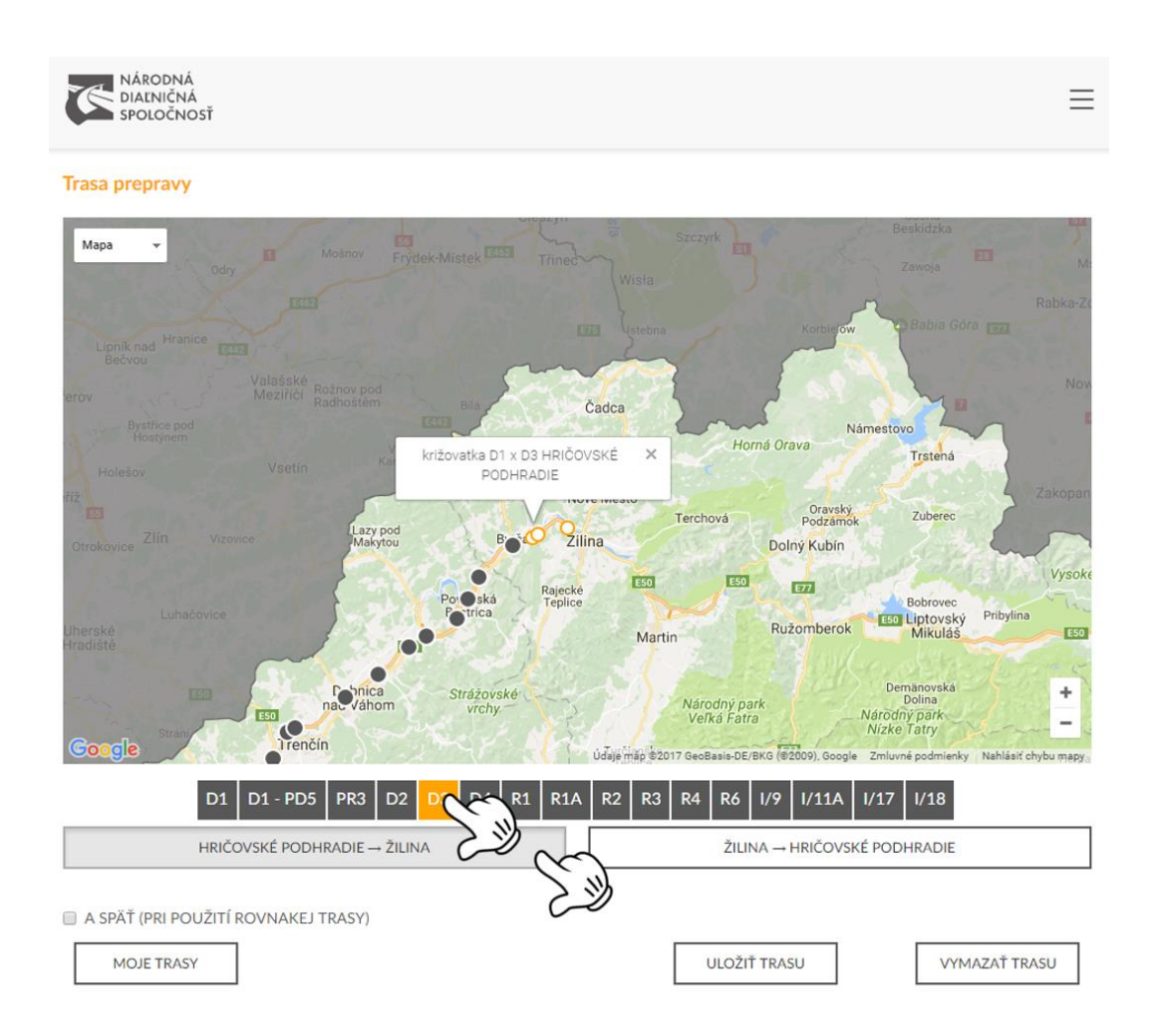

bankové spojenie UniCredit Bank Czech Republic and Slovakia, a.s. pobočka zahraničnej banky SWIFT UNCRSKBX číslo účtu SK30 1111 0000 0066 2485 9013 Zapísaný v obchodnom registri Okresného súdu Bratislava I oddiel Sa vložka číslo 3518/B

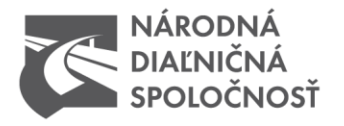

-prepravy/ziadost

Národná diaľničná spoločnosť, a.s. Dúbravská cesta 14 841 04 Bratislava Slovenská republika

#### zivatela 🛛 🕵 Žiadosť o nadrozmer 💽 Národná × Web www.ndsas.sk hovorí: f 3 You Select all junctions between križovatka D3 x D1 HRIČOVSKÉ PODHRADIE and križovatka D3 x I/61 ŽILINA ZÁPAD? NÁRODNÁ DIAĽNIČNÁ SPOLOČNOSŤ Zakázať tejto stránke otvárať ďalšie dialógové okná. $\equiv$ Zrušiť Route Rudina 10 Мар -541 m Kolárovice Rudinka Divina Svederník 507 Pot Horný Hričov Snežnica E442 križovatka D3 x I/61 ŽILINA ZÁPAD × 541 E75 507 Kotešová E50 10 Budatínsky zámok 507 Qiný Hričov 583 Teplička nad Váhom ESO Bytča <Ovčiarsko N/ Žilina 583 60 507 Hlboké nad Váhom 0 Paština Závada Inica Bőrik 61 Bitarová 18 Hôrky 64 Predmier 61 E75 ÷ Brezany Jablonové Súľovské skaly Google Map data @2017 Google Terms of Use Re rt a map er I/11 I/11A D1 D1 - PD5 D2 D4 I/17 R6 I/49 1/9 R2 I/9 R3 R4 HRIČOVSKÉ PODHRADIE → ŽILINA ŽILINA → HRIČOVSKÉ PODHRADIE AND BACK (USING THE SAME ROUTE)

MY ROUTES

SAVE ROUTE

CLEAR ROUTE

bankové spojenie UniCredit Bank Ozech Republic and Slovakia, a.s. pobočka zahraničnej banky SWIFT UNCRSKBX číslo účtu SK30 1111 0000 0066 2485 9013 Zapísaný v obchodnom registri Okresného súdu Bratislava I oddiel Sa vložka číslo 3518/B

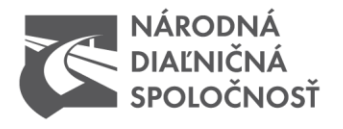

## Store selected routes in the "My Routes" for later use

If you are selecting route via map, you can store your selected route for later use in other applications. To save your selected route, you need to click on SAVE ROUTE before submitting your request.

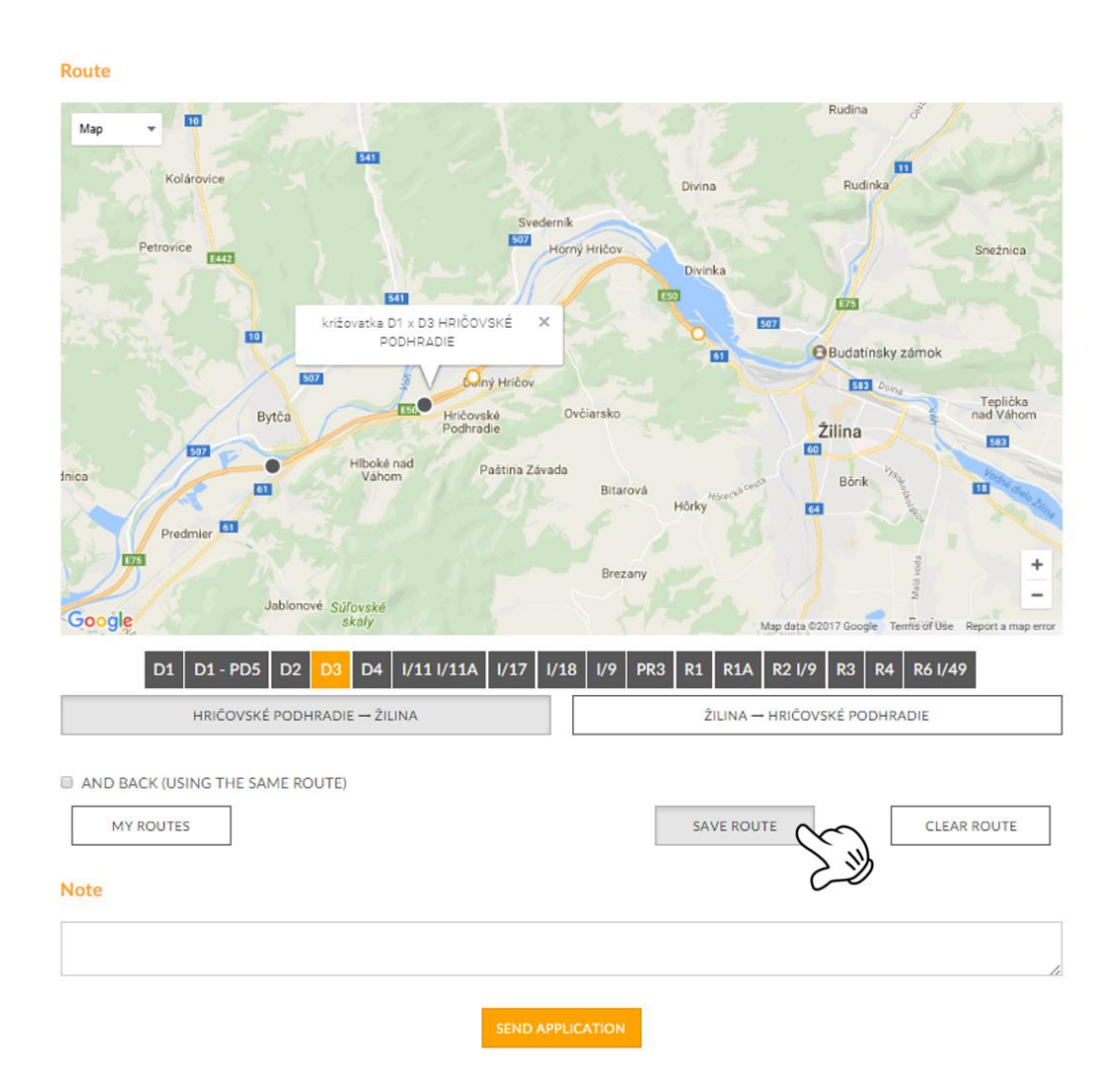

bankové spojenie UniCredit Bank Czech Republic and Slovakia, a.s. pobočka zahraničnej banky SWIFT UNCRSKBX číslo účtu SK30 1111 0000 0066 2485 9013

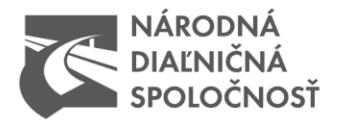

#### Route name

Name of your route is based on the fields Start and end of your destinations.

| Route start    |                                          |                 |                                                   |       |      |
|----------------|------------------------------------------|-----------------|---------------------------------------------------|-------|------|
| STREET OR ST   | ATE BORDER CRO                           | SSING *         |                                                   |       |      |
|                |                                          |                 |                                                   |       |      |
| CITY •         |                                          |                 |                                                   |       |      |
|                |                                          |                 |                                                   |       |      |
|                |                                          |                 |                                                   |       |      |
| Courts and     |                                          |                 |                                                   |       |      |
| Route end      | 75 2 2 2 2 2 2 2 2 2 2 2 2 2 2 2 2 2 2 2 |                 |                                                   |       |      |
| STREET OK ST   | ATE BORDER CRU:                          | SING *          |                                                   |       |      |
|                |                                          |                 |                                                   |       |      |
| CITY •         |                                          |                 |                                                   |       |      |
|                |                                          |                 |                                                   |       |      |
|                |                                          |                 |                                                   |       |      |
| My routes      |                                          |                 |                                                   |       | )    |
| You can choose | a route from you                         | r saved routes. |                                                   |       |      |
| Application    | Company                                  | Vehicle         | Route start - end                                 |       |      |
| 6711           |                                          | Man             | Starting St. 6, Trenchtown - Ending St. 9, Prague | 0     | O Us |
|                |                                          |                 |                                                   |       |      |
|                |                                          |                 |                                                   |       |      |
|                |                                          |                 |                                                   | CLOSE |      |

If you have completed your application, click SEND. Application will be transmitted to processing and assessment. After completing an electronic application on www.ndsas.sk, copy of your application (\*.pdf) will be sent to your email together with assigned serial number and a link, by which you can check the status of your application.

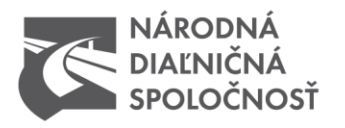

#### Route

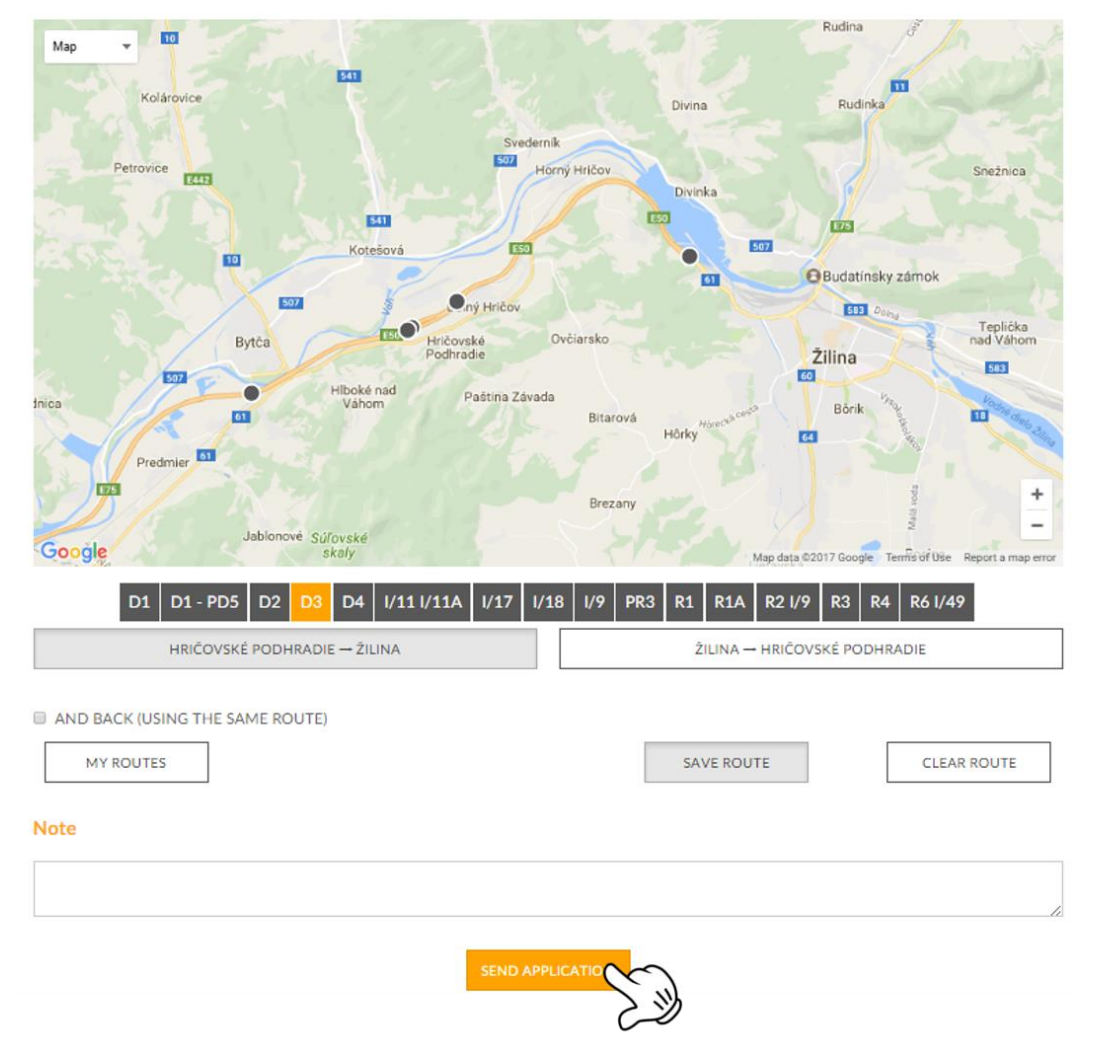

bankové spojenie UniCredit Bank Czech Republic and Slovakia, a.s. pobočka zahraničnej banky SWIFT UNCRSKBX číslo účtu SK30 1111 0000 0066 2485 9013 Zapísaný v obchodnom registri Okresného súdu Bratislava I oddiel Sa vložka číslo 3518/B